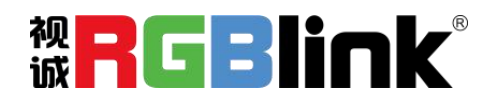

D4

# 快速指南

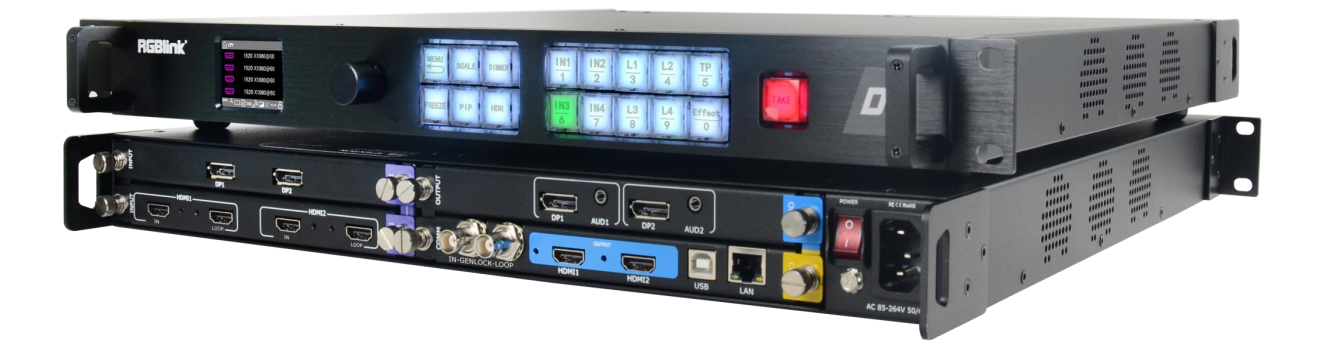

- 内部 YUV4:4:4 无损 4K 处理
- 12Bit 内部画质处理
- 支持 HDMI 2.0 的 4K@60 信号输入
- 支持 DP 1.2 的 4K@60 信号输入
- 兼容 12G/6G/3G/HD/SD SDI 输入
- 兼容 HDCP2.×
- 支持 HDR
- HDMI2.0、DP1.2 等 4K@60 输出
- 全插卡式输入输出设计,灵活搭配、任意更换
- 4K EDID 管理
- 最大 8K2K 超高分辨率拼接显示
- 独立预监,多画面与多画面无缝切换
- 多种工作模式,单机满足不同应用需求
- 输出支持水平镜像、垂直镜像
- 支持多台级联控制

目录

| 产品简介              | 2  |
|-------------------|----|
| 随附配件              |    |
| 硬件介绍              | 4  |
| 前面板图示             | 4  |
| 后面板图示             | 5  |
| 菜单结构              | 6  |
| <mark>产品使用</mark> | 7  |
| 语言切换              | 7  |
| 输出设置              | 8  |
| 输入设置              | 13 |
| 切换特效              | 14 |
| 测试模版              | 14 |
| 保存设置              | 15 |
| 系统设置              | 16 |
| 技术支持              | 16 |
| 工厂复位              | 17 |
| Scale 缩放键         |    |
| PIP 画中画键          |    |
| DIMMER 透明度键       |    |
| HDR 键             |    |
| 联系信息              | 19 |

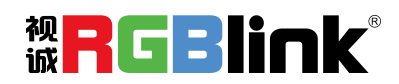

## 产品简介

D4 是一款真 4K 级别的专业视频处理器,其拥有强大的图像处理和画质显示能力,被称为自 VSP 628PRO 之后重塑的一款演示级别视频处理器标杆产品。它拥有强大、齐全的功能以及友好的人机操作界 面,并支持广泛的输入输出格式,覆盖了超高清级别的 SMPTE 标准组织 12G SDI 和 VESA 制式的 4K@60 及以下的图像显示格式。

D4 拥有 4K 独立双通道,支持多种工作模式,包括标准模式、预监模式、拼接模式、演示模式、独 立输出模式。D4 作为一体化的解决方案,涵盖了广泛的输入输出格式。其输入可以支持 HDMI 2.0, DP 1.2 并向下兼容,以及兼容(SD/HD/3G/12G)SDI 信号输入,输出支持 HDMI 2.0, DP 1.2。

D4 还体现了一个演示级别视频转换和无缝切换设备的专业性,兼具许多视频处理专业性能,例如支持输入 EDID 管理,输出自定义分辨率,12bit 内部画质处理,去隔行功能,自动适应降噪,亮度、对比度、色调参数精准调整等。

D4 最高可以支持的单口输出分辨率为 4096×2160@60, 且支持自定义输出分辨率设置。单机最大输出带载能力为 8192×2160@60, 是一款真正意义上的 4K 级别专业视频处理器。

#### D4 的系统连接

在视诚,我们提供了独特的技术解决方案。如果在应用中遇到问题,或者需要了解进一步的信息以 及对应用问题的更详细的讨论,我们的客服工程师将很高兴为您提供所需的支持。

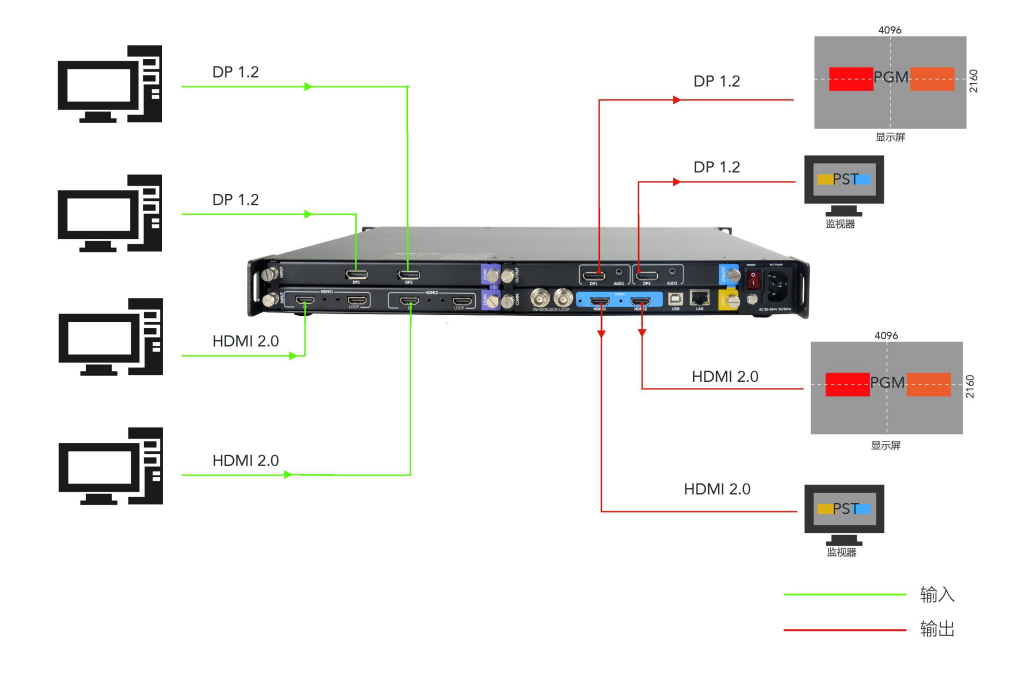

D4 视频处理器的系统连接简图

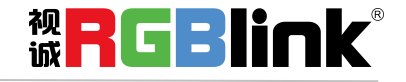

厦门视诚科技有限公司 网址: www.rgblink.com 地址: 厦门市火炬高新区创业园伟业楼 \$601-\$608 电话: +86-0592-5771197 传真: +86-0592-5788216

第2页共20页

## 随附配件

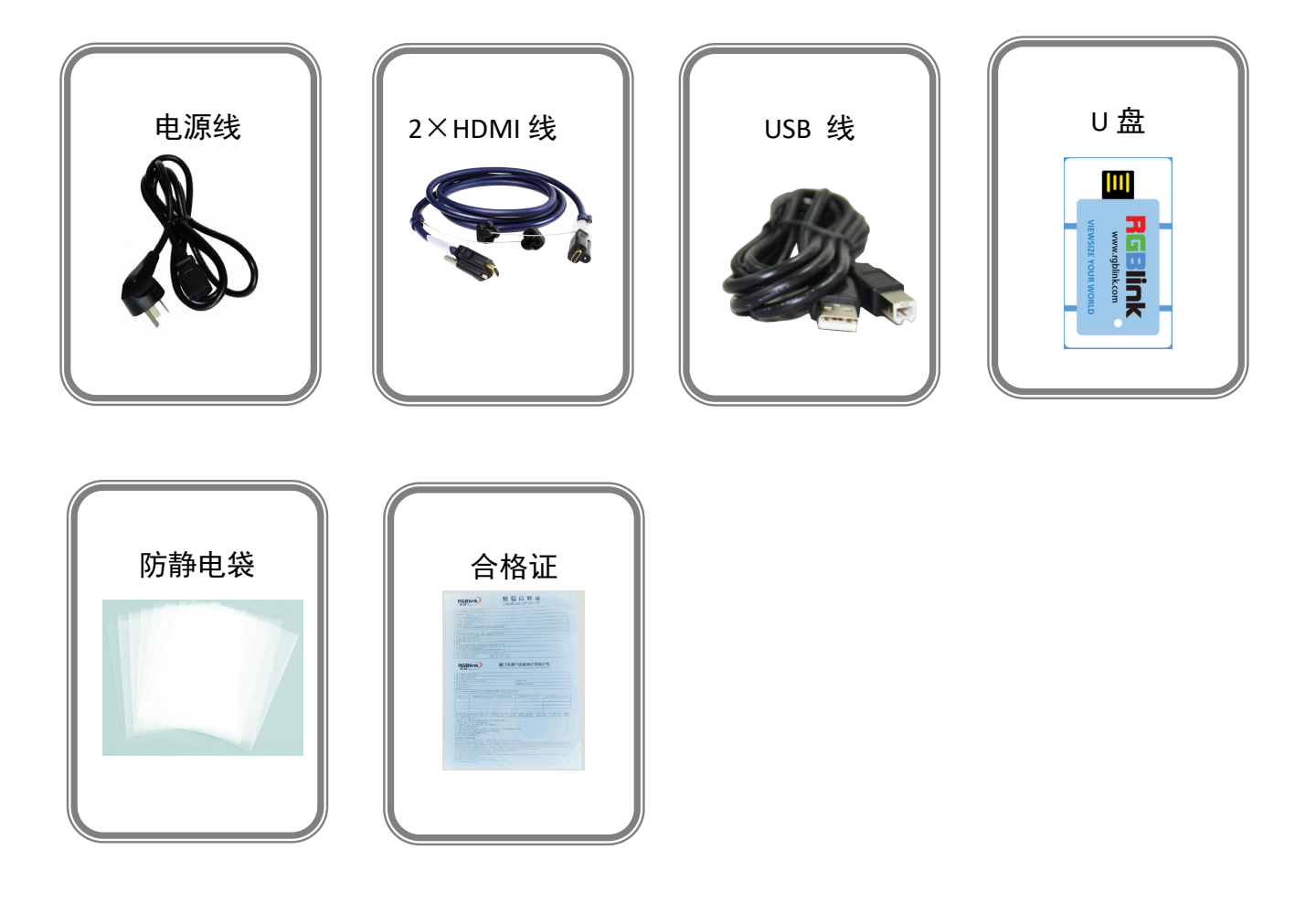

注: 电源线可选国标、美标、欧标 U盘内含有操作软件,升级工具包和用户手册,请保存。

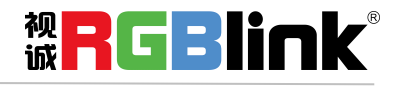

厦门视诚科技有限公司 网址: www.rgblink.com 地址: 厦门市火炬高新区创业园伟业楼 \$601-\$608 电话: +86-0592-5771197 传真: +86-0592-5788216

第3页共20页

## 硬件介绍

### 前面板图示

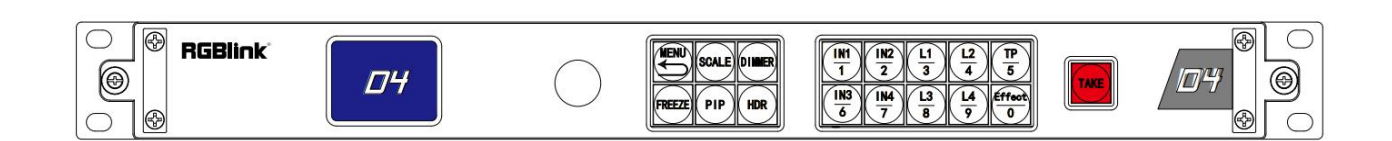

| 按键说明                                                                                                    |                               |                                                                                                    |                         |
|----------------------------------------------------------------------------------------------------|-------------------------------|----------------------------------------------------------------------------------------------------|-------------------------|
| $\begin{array}{c c c c c c c c c c c c c c c c c c c $                                                                                                    | 按键 0-9 作为数字键用于缩放,<br>裁剪和自定义设置 | $ \begin{array}{c c} \hline \hline \hline \hline \hline \hline \hline \hline \hline \hline \hline \hline \hline \hline \hline \hline \hline \hline \hline$ | IN1,IN2,IN3,IN4,输入源选择按键 |
| ДЧ                                                                                                    | LCD 液晶面板,用于显示按键与<br>通信的交互菜单   | TP<br>5                                                                                                    | 测试模板键                   |
| $ \begin{array}{c c} \underline{L1} \\ \underline{3} \\ \underline{4} \\ \underline{L3} \\ \underline{8} \\ \underline{9} \\ \underline{1} \\ \underline{4} \\ \underline{9} \\ \underline{1} \\ \underline{4} \\ \underline{9} \\ \underline{1} \\ \underline{1} \\ \underline{1} \\ \underline{9} \\ \underline{1} \\ \underline{1}$ | 图层选择按键                        |                                                                                                    | 图像效果菜单开启按键              |
|                                                                                                    | 旋钮,旋转完成选择功能,轻触<br>完成确定功能      | SCALE                                                                                                    | 缩放按键                    |
|                                                                                                    | MENU 菜单及返回复用按键                | DIMMER                                                                                                    | 透明度设置按键                 |
| PIP                                                                                                    | PIP 画中画开启按键                   | FREEZE                                                                                                    | 当前工作图层冻结按键              |
| HDR                                                                                                    | 高动态范围图像功能开启按键                 | TAKE                                                                                                    | 特效切换按键                  |

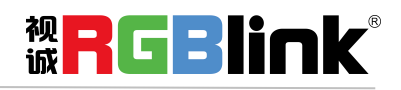

厦门视诚科技有限公司 网址: www.rgblink.com 地址: 厦门市火炬高新区创业园伟业楼 \$601-\$608 电话: +86-0592-5771197 传真: +86-0592-5788216

第4页共20页

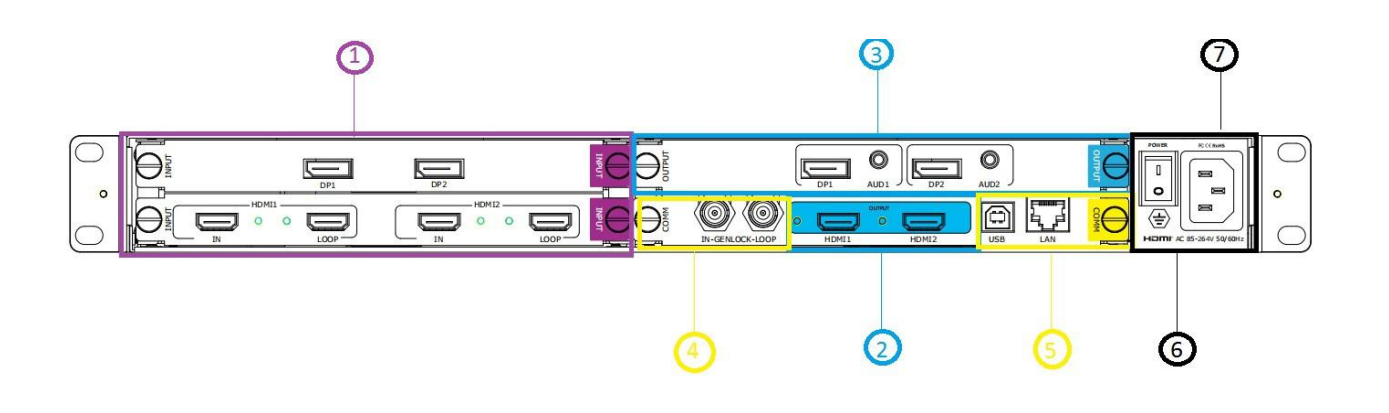

| 机箱模块结构 |                                                                 |   |                                   |
|--------|-----------------------------------------------------------------|---|-----------------------------------|
| 1      | 2 个输入卡槽,支持 HDMI2.0,DP1.2<br>和 3G SDI,12G SDI 等选配模块(下面的插槽支持 HDR) | 4 | Genlock In/Loop (外同步)             |
| 2      | 2 个标配 HDMI 输出 (支持 HDR)                                          | 5 | 通讯接口包含 1 个 LAN 网口,1 个 USB-B<br>接口 |
| 3      | 1 个输出卡槽支持 HDMI2.0, DP1.2,<br>12G SDI, 3G SDI 等输出选配模块            | 6 | 电源开关                              |
|        |                                                                 | 7 | 电源接口                              |

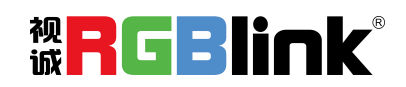

厦门视诚科技有限公司 网址: www.rgblink.com 地址: 厦门市火炬高新区创业园伟业楼 \$601-\$608 电话: +86-0592-5771197 传真: +86-0592-5788216

| 输入     | 输出   | 自定义分辨率 | 保存设置 | 特效切换 | 系统设置          | 测试模版 | 技术支持 | 工厂复位 |
|--------|------|--------|------|------|---------------|------|------|------|
| 輸入信息   | 輸出信息 | 自定义分辨率 | 保存到  | 模式   | 系统信息          | 类型   |      | 工厂复位 |
| 尺寸调整   | 输出格式 |        | 调保存  | 切换时间 | 系统模式          | 红色   |      |      |
| EDID管理 | 外同步  |        |      |      | 语言LANGUAGE/中文 | 绿色   |      |      |
|        | 效果   |        |      |      | 按键锁定          |      |      |      |
|        | 输出调整 |        |      |      |               |      |      |      |
|        | 音频   |        |      |      |               |      |      |      |

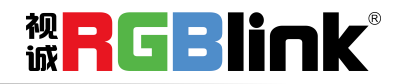

厦门视诚科技有限公司 网址: www.rgblink.com 地址: 厦门市火炬高新区创业园伟业楼 \$601-\$608 电话: +86-0592-5771197 传真: +86-0592-5788216

第6页共20页

## 产品使用

## 语言切换

设备出厂系统默认英文菜单,可以在前面按【MENU】找到<系统设置>,

| 系统信息        | >> |
|-------------|----|
| 系统模式        | 标准 |
| 语言 LANUGAGE | 中文 |
| 按键锁定        | >> |
|             |    |

选中语言 LANGUAGE 项目按下旋钮,确定选中,再旋转旋钮有中文和 ENG (英文)可选。也可以长按 MENU+SCALE 按键快速切换。

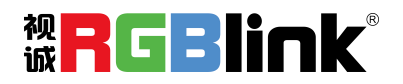

厦门视诚科技有限公司 网址: www.rgblink.com 地址: 厦门市火炬高新区创业园伟业楼 \$601-\$608 电话: +86-0592-5771197 传真: +86-0592-5788216

第7页共20页

### 输出设置

轻触 MENU 键进入菜单项。转动旋钮选择**输出** 

| 输入     | >> |
|--------|----|
| >输出    | >> |
| 自定义分辨率 | >> |
| 保存设置   | >> |
| 切换特效   | >> |

#### 在输出子菜单下有如下项目

| 输出信息 | >> |
|------|----|
| 输出格式 | >> |
| 外同步  | >> |
| 效果   | >> |
| 输出调整 | >> |
|      |    |

| 音频 |  | >> |
|----|--|----|
|    |  |    |
|    |  |    |
|    |  |    |

1. 输出信息: 包含输出分辨率, 信号源, 采样率, 色空间等

| 输出1:       | HDMI2.0 |
|------------|---------|
| 3840×2160@ | 060     |
| HDMI 模式    | HDMI    |
| 位深         | 8 位>>   |
| 色域         | 图像      |
|            |         |

| NO HDR<br>输出 2:       | HDMI2.0     |
|-----------------------|-------------|
| 3840×2160@<br>HDMI 模式 | 960<br>HDMI |
|                       |             |

| 位深<br>色域 | 8 位<br>图像 |
|----------|-----------|
| NO HDR   |           |
| 输出 3     | DP1.2     |

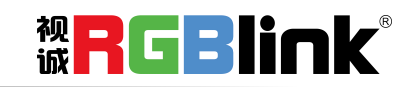

厦门视诚科技有限公司 网址:www.rgblink.com 地址:厦门市火炬高新区创业园伟业楼 \$601-\$608 电话: +86-0592-5771197 传真: +86-0592-5788216

第8页共20页

| 位深                              | <b>8</b> 位 |
|---------------------------------|------------|
| 色域                              | 图像         |
| ———————<br>输出 4<br>3840×2160@60 | DP1.2      |

| 位深<br>毎博 | 8 位<br>图 <i>侮</i> |
|----------|-------------------|
|          |                   |
|          |                   |
|          |                   |

2. 输出格式:

| 输出 | 格式           |
|----|--------------|
| *  | 3840×2160@60 |
|    |              |
|    |              |
|    |              |
|    |              |

转动旋钮可以选择 60 种常见的分辨率,最高支持 4096×2160@60

#### 3. 自定义分辨率

在菜单首页可以直接进入输出分辨率的自定义设置

| 输入      | >> |
|---------|----|
| 输出      | >> |
| >自定义分辨率 | >> |
| 保存设置    | >> |
| 切换特效    | >> |

选择<自定义分辨率>,按下旋钮确认,使用前面板上的数字 0-9 输入需要的分辨率。 进入<自定义分辨率>后,数字变绿,当所有数字键变绿,代表用户可以使用数字键输入数字。

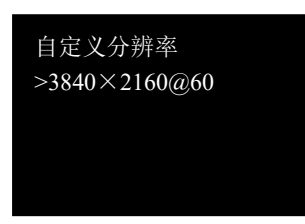

按下旋钮,分辨率前的>变成\*,使用前面板上数字键输入宽度值,按下旋钮确认,宽值设置完成 依照同样方法依次输入高度值和帧率。

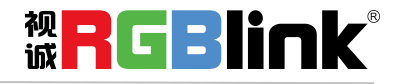

厦门视诚科技有限公司 网址: www.rgblink.com 地址: 厦门市火炬高新区创业园伟业楼 \$601-\$608 电话: +86-0592-5771197 传真: +86-0592-5788216

第9页共20页

4. **外同步:** 用户可以开启或者关闭 Genlock Y 或者 Frame Lock (帧率锁定)以设置外同步,可用旋钮选择外 同步分辨率, 3840×2160@50, 或者 3840×2160@60

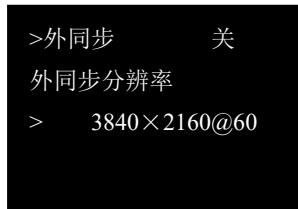

5. 输出调整:用户可开启 HDR 高动态范围图像调整功能

| 输出 1:<br>HDMI模式<br>输出 HDR<br>位深<br>色域 | HDMI<br>ON<br>8位<br>图像 |
|---------------------------------------|------------------------|
|                                       |                        |
| 输出 2:                                 |                        |
| HDIMI 模式                              | HDIMI                  |
| 输出 HDR                                | ON                     |
| 位深                                    | 8位                     |
| 色域                                    | 图像                     |
|                                       |                        |

注: HDR 功能要求输入源设备,处理器设备和显示设备都能支持 HDR 图像,否则 HDR 无法实现。如下是一张开启 HDR 功能前后的图像对比

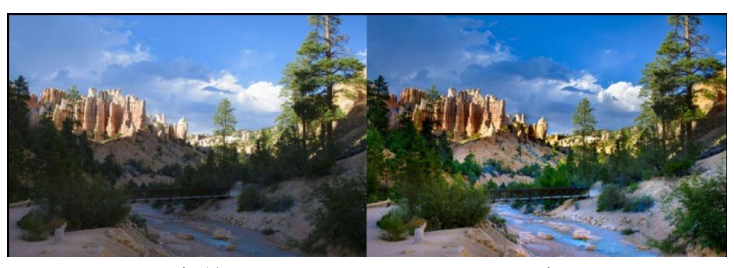

开启前

开启后

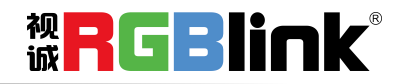

厦门视诚科技有限公司 网址: www.rgblink.com 地址: 厦门市火炬高新区创业园伟业楼 \$601-\$608 电话: +86-0592-5771197 传真: +86-0592-5788216

第 10 页 共 20 页

#### 6. 效果

图像效果的设置

| 图层  | N/A |
|-----|-----|
| 亮度  | >>  |
| 对比度 | >>  |
| 色度  | >>  |
| 黑白  | 关   |

图层:选择图层 A 或者图层 B 作为画中画的主画面,切换图层

亮度:可选范围从-1024 到 1024,用户不仅可以整体亮度值,也可以调节亮度红、绿、蓝的值,调节范围从-1024 到 1024,设置数值可以使用数字键输入接近的值并辅以旋钮微调。

| >亮度  | 1024 |
|------|------|
| 红色亮度 | 1024 |
| 绿色亮度 | 1024 |
| 蓝色亮度 | 1024 |
|      |      |

对比度:调节范围 0-399 色度:调节范围 0-399 黑白: 开/关

| 色调    | 180       |
|-------|-----------|
| 色温    | 6500K     |
| Gamma | Gamma 1.0 |
| 水平锐度  | 0         |
| 垂直锐度  | 0         |

色调: 可选范围从-180 到 180

色温: 可选范围从 6500K 到 9300K

Gamma:可从 Gama 1.0, Gamma 1.8, Gamma 2.2, Gamma 2.6 中选择 水平锐度:调整范围 -10 to 10 垂直锐度:调整范围 -10 to 10

效果菜单也可以使用前面板上按键 Effect 开启。

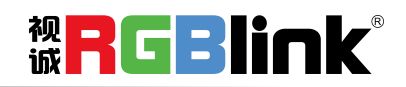

厦门视诚科技有限公司 网址: www.rgblink.com 地址: 厦门市火炬高新区创业园伟业楼 \$601-\$608 电话: +86-0592-5771197 传真: +86-0592-5788216

第 11 页 共 20 页

降噪:6种降噪模式可选.每种可选范围从 0 到 3.

| 降噪<br>垂直镜像<br>水平镜像<br>复位            | <b>&gt;&gt;</b> 开 关 关 |
|-------------------------------------|-----------------------|
| 水平降噪<br>垂直降噪<br>时域降噪<br>块降噪<br>蚊子降噪 | 0<br>0<br>0<br>0      |
| 结合噪声降噪                              | 0                     |

**垂直镜像:**垂直翻转开关 **水平镜像:**水平翻转开关 **复位:**开关,以上参数若设置不当可以复位重置

7. 音频

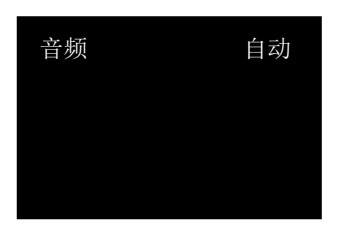

选择音频输出口,可以选择自动,或者从 Port1~Port4 中选择。

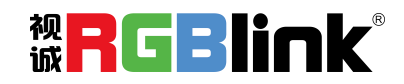

厦门视诚科技有限公司 网址: www.rgblink.com 地址: 厦门市火炬高新区创业园伟业楼 \$601-\$608 电话: +86-0592-5771197 传真: +86-0592-5788216

第 12 页 共 20 页

## 输入设置

1. 输入信息:显示输入信息包括输入分辨率,色空间(RGB/YUV)和 HDR.

| 输入1    |  |
|--------|--|
| 无输入    |  |
| NO HDR |  |
| RGB    |  |
|        |  |

2. 尺寸调整:

1)调整输入尺寸和位置

| 图层<br>水平大小<br>垂直尺寸<br>承重直位置<br>复位尺寸 | N/A<br>3840<br>2160<br>0<br>0<br>关 |
|-------------------------------------|------------------------------------|
|                                     |                                    |
| 裁剪顶部<br>裁剪底部<br>裁剪右部<br>复位裁剪        | >><br>>><br>>><br>>>               |

2) 裁剪输入源

3. EDID 管理:选择 EDID 目的端口和 EDID 源类型,

目的端: Port1~Port4,

EDID 源: RGB4K, FOLLOW, CUSTOM, RESET

| 目的端口   | Port1 |
|--------|-------|
| EDID 源 | RGB4K |
|        |       |
|        |       |

EDID CUSTOM: 可以自定义分辨率

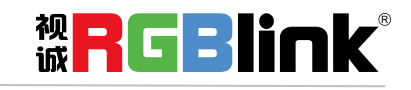

厦门视诚科技有限公司 网址: www.rgblink.com 地址: 厦门市火炬高新区创业园伟业楼 \$601-\$608 电话: +86-0592-5771197 传真: +86-0592-5788216 自定义分辨率 >3840×2160@60

## 切换特效

- 1. 模式:特效切换的模式,可选快速切换和淡入淡出模式可选
- 2. 切换时间:特效切换的过渡时间。从 0.0S-2.0S 之间选择

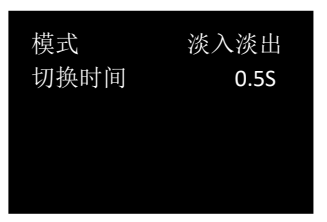

## 测试模版

- 1. 类型:关闭或者开启 100%彩条或者纯色
- 2. 红色,绿色,蓝色:值从 0~255,可以使用数字按键输入数值。

| 类型 | 100%彩条 |
|----|--------|
| 红色 | 255    |
| 绿色 | 255    |
| 蓝色 | 255    |
|    |        |

使用前面板上 TP 按键 5, 可以直接打开测试模版菜单。

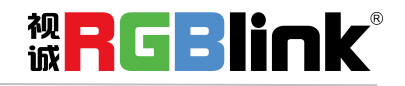

厦门视诚科技有限公司 网址: www.rgblink.com 地址: 厦门市火炬高新区创业园伟业楼 \$601-\$608 电话: +86-0592-5771197 传真: +86-0592-5788216

第 14 页 共 20 页

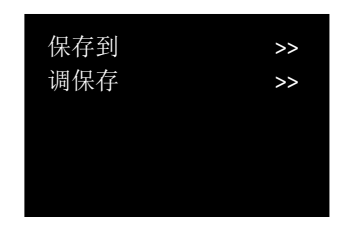

1. 保存到:保存以上设置到 Save\_1,2,3,4.....16,使用旋钮转动选取

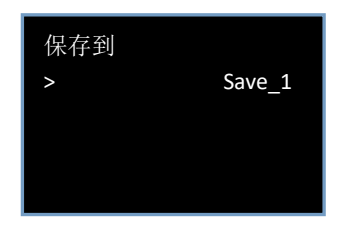

2. 调保存:从 Save\_1,2,3,4.....16, 中调取之前的设置, 旋钮转动选取

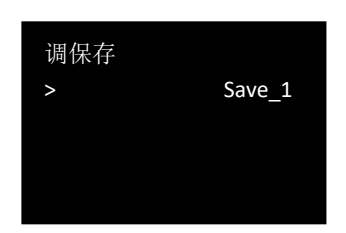

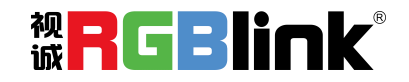

厦门视诚科技有限公司 网址: www.rgblink.com 地址: 厦门市火炬高新区创业园伟业楼 \$601-\$608 电话: +86-0592-5771197 传真: +86-0592-5788216

第 15 页 共 20 页

系统设置

| 系统信息        | >> |
|-------------|----|
| 系统模式        | 标准 |
| 语言 LANGUAGE | 中文 |
| 按键锁定        | >> |
|             |    |

1. 系统信息:显示 设备的 MCU 版本,序列号和 IP 地址

| 2.18 |
|------|
| 0504 |
|      |
|      |
|      |
|      |

- 2. 系统模式:标准, PIP,预监,演示,独立
- 3. 语言 LANGUAGE; 中文和 ENG (英文) 可选
- 4. 锁定按键

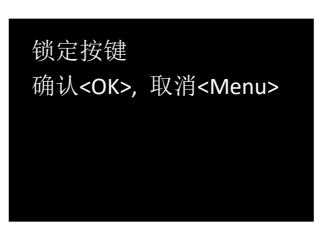

技术支持

显示销售热线和售后服务的电话

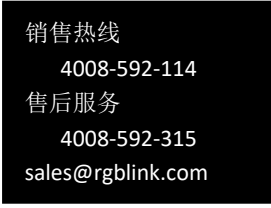

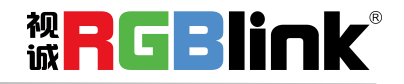

厦门视诚科技有限公司 网址: www.rgblink.com 地址: 厦门市火炬高新区创业园伟业楼 \$601-\$608 电话: +86-0592-5771197 传真: +86-0592-5788216

第 16 页 共 20 页

工厂复位 确认<OK>,取消<MENU>

## Scale 缩放键

轻按前面板上的 Scale 键 进入缩放设置菜单:

| 通道   | CH2  |
|------|------|
| 水平大小 | 3840 |
| 垂直尺寸 | 2160 |
| 等比例  | 3840 |
| 水平位置 | 0    |
| 垂直位置 | 0    |
| 复位设置 | 关    |

1. 通道:从 CH1-CH4 中选择

2. 水平大小: 设置输出画面水平大小

3. 垂直大小: 设置输出画面的垂直大小

4. 等比例:按照水平大小调整,例如原始大小是 3840×2160,等比例水平调整为 1920,则垂直大小自动 调整为 1080。

- 5. 水平位置: 设置输出图像水平位置
- 6. **垂直位置**: 设置输出图像垂直位置
- 7. 复位: 若操作不当可以复位重置

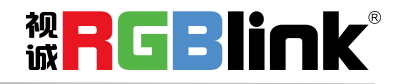

厦门视诚科技有限公司 网址: www.rgblink.com 地址: 厦门市火炬高新区创业园伟业楼 \$601-\$608 电话: +86-0592-5771197 传真: +86-0592-5788216

第 17 页 共 20 页

### PIP 画中画键

轻按前面板上的 PIP 按键 PIP 打开画中画设置

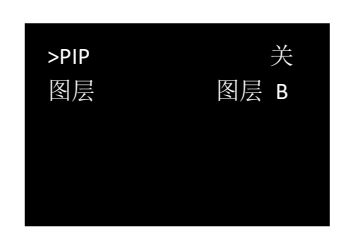

1. PIP: 选择开或者关

2. 图层: 选择图层 A 或者 B 作为主画面。

## DIMMER 透明度键

轻按前面板上的 DIMMER 按键 打开透明度设置,或者长按 DIMMER 按键可从当前亮度迅速切到 0 (从 0 迅速切到 128)

| >透明度 | 128 |
|------|-----|
|      |     |
|      |     |
|      |     |

## HDR 键

轻按前面板上的 HDR 按键 打开 HDR 快捷设置

输入口从 Port1-Port 4 中选
 输入支持 HDR 开/关
 输出口从 CH1~CH2 中选
 输出 HDR 开关

 输入口
 Port 1

 输入支持 HDR
 关

 输出口
 CH1

 输出支持 HDR
 关

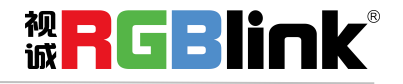

厦门视诚科技有限公司 网址: www.rgblink.com 地址: 厦门市火炬高新区创业园伟业楼 \$601-\$608 电话: +86-0592-5771197 传真: +86-0592-5788216

第 18 页 共 20 页

联系信息

## 保修承诺:

厦门视诚科技有限公司规定,本产品主要部件自购机之日起,有偿人工保修三年。 保修期内,当产品发生故障请将机子寄到我司,运费由用户承担。

当产品发生故障,用户有义务记录故障原因。

- 凡下列情况之一者,不属于保修范围,但可收费维修:
- 1) 无三包凭证及有效发票的;
- 2)保修凭证有涂改,保修凭证上的序号与产品上的序号不符,涂改或者更 换序号的;
- 3)因用户使用、操作、维修、保管不当造成人为损坏的;
- 4) 非经我公司驻外服务人员或指定服务商检修, 擅自拆动造成损坏的;
- 5)因不可抗拒力(如雷击、电压不稳等)造成损坏的;
- 6) 视诚服务政策规定应实施收费的服务。

公司总部地址:厦门市湖里区留学人员创业园伟业楼 S601~609

- 电话: +86-592-5771197
- 传真: +86-592-5788216
- 客服热线: 4008-592-315
- 网站:
- ~ http://www.rgblink.com
- ~ http://www.rgblink.cn
- E-mail: support@rgblink.com

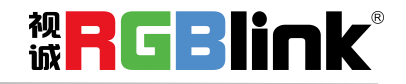

厦门视诚科技有限公司 网址: www.rgblink.com 地址: 厦门市火炬高新区创业园伟业楼 \$601-\$608 电话: +86-0592-5771197 传真: +86-0592-5788216

第 19 页 共 20 页